# Vnos prejetega računa neposredno v knjigovodstvo

Zadnja sprememba 15/10/2024 12:54 pm CEST

Navodilo velja za primere ročnega vnosa prejetega računa v dvostavnem knjigovodstvu.

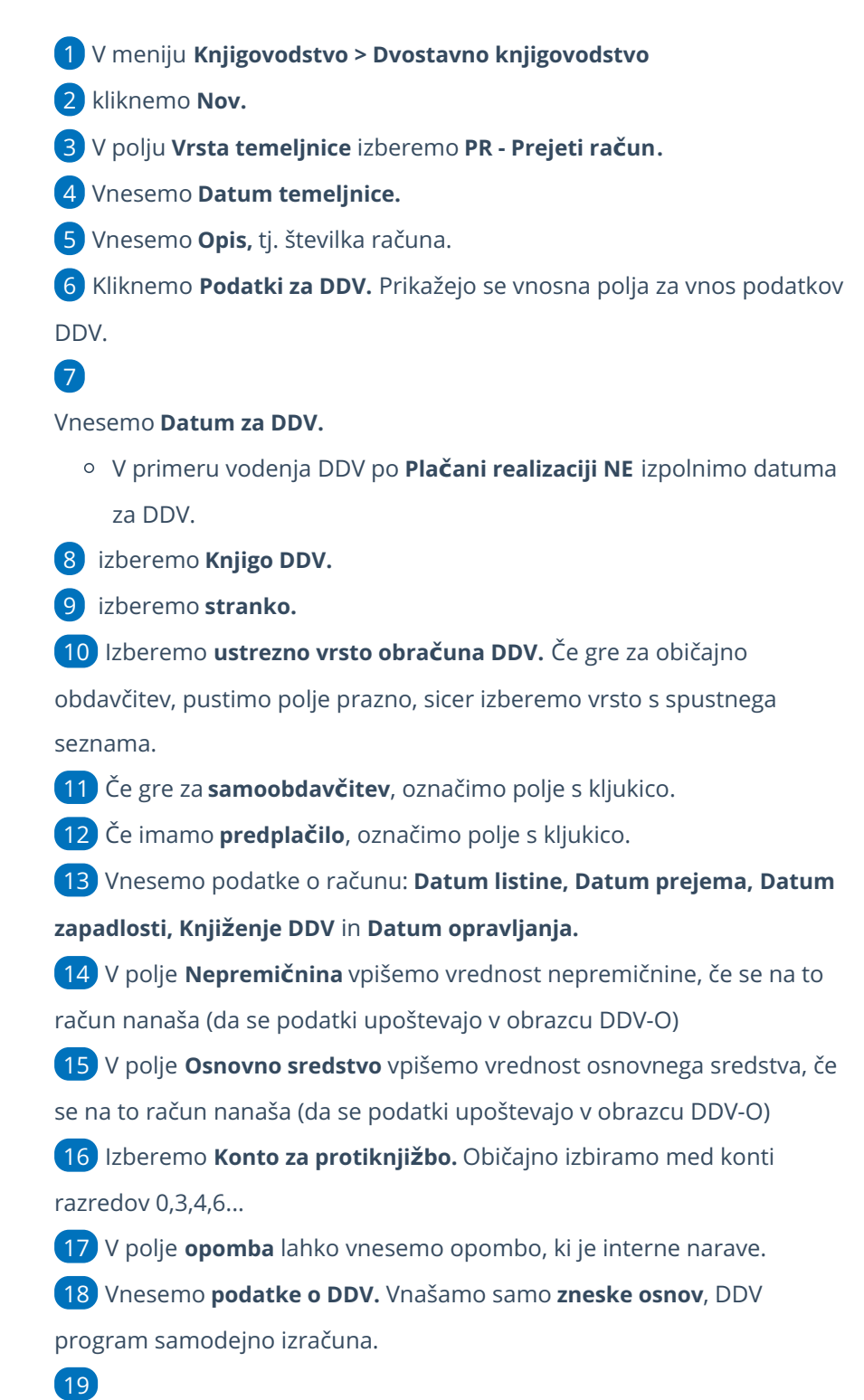

## minimax

#### Kliknemo Shrani DDV in predlagaj knjižbe.

- Program zapiše podatke na vrstico DDV, istočasno pripravi knjižbe na temeljnici za obveznost, odhodek in davek.
- Podatke **urejamo** s klikom na 🥒 na začetku vrstice.
- Vrstico s podatki **izbrišemo** s klikom na 🗙 na koncu vrstice.

20 Če vnašamo več računov na isti temeljnici, ponovimo korake od 6

do 15.

## 21

Po končanem vnosu podatkov, temeljnico potrdimo s klikom na Potrdi.

 S klikom na Shrani, temeljnico shranimo za kasnejše urejanje. V tem primeru program podatke še ne zapiše v davčne evidence.

# Kaj program pripravi?

Po potrditvi bo temeljnica dobila status **Potrjena.** Vsak zapis (vsaka knjižba) bo v svoji vrstici in tako bo prikazan tudi v DDV evidencah, ter za vsak zapis v DDV bodo izdelane knjižbe prejetega računa. Prikazani bodo tudi vpisani podatki za DDV.

Zapise preverimo v meniju Knjigovodstvo > Obračun DDV v Knjigi prejetih oziroma izdanih računov.